El programa Uninstall elimina todos los archivos asociados con el programa seleccionado (incluidos los archivos .INF y .INI) que se copiaron en el sistema durante la instalación del producto. También elimina todas las carpetas de programa, accesos directos y entradas de registro de Windows.

El programa Uninstall muestra mensajes y solicitudes antes de eliminar cualquier archivo modificado por el usuario, de forma que éste pueda decidir desea o no eliminarlo. Puede volver a ejecutar el programa Uninstall hasta que se hayan eliminado todos los archivos asociados con el producto.

El programa Uninstall crea además un registro de salida y muestra mensajes de error, de forma que él usuario pueda seguir y revisar el proceso completo. El programa Uninstall sitúa el registro de salida predeterminado (denominado LOTUNIN.LOG) en el directorio de Windows.

**Nota** Asegúrese de cambiar el nombre del archivo de registro si desea conservar la información que contiene. De no hacerlo así, se sobrescribirá la próxima vez que se ejecute el programa Uninstall.

Para continuar con el proceso de desinstalación, haga clic en Sí.

Para cancelar el proceso de desinstalación, haga clic en No.

El programa Uninstall elimina todos los archivos asociados con el programa seleccionado (incluidos los archivos .INF y .INI) que se copiaron en el sistema durante la instalación del producto. También elimina todos los grupos de programas, iconos y entradas de registro de Windows.

El programa Uninstall muestra mensajes y solicitudes antes de eliminar cualquier archivo modificado por el usuario, de forma que éste pueda decidir desea o no eliminarlo. Puede volver a ejecutar el programa Uninstall hasta que se hayan eliminado todos los archivos asociados con el producto.

El programa Uninstall crea además un registro de salida y muestra mensajes de error, de forma que él usuario pueda seguir y revisar el proceso completo. El programa Uninstall sitúa el registro de salida predeterminado (denominado LOTUNIN.LOG) en el directorio de Windows.

**Nota** Asegúrese de cambiar el nombre del archivo de registro si desea conservar la información que contiene. De no hacerlo así, se sobrescribirá la próxima vez que se ejecute el programa Uninstall.

El programa Uninstall no elimina los archivos de las carpetas de trabajo o personales, ni otros archivos que hayan cambiado desde que se instalaron. No eliminará ninguna carpeta principal hasta que se hayan eliminado todos los archivos de dicha carpeta.

Para continuar con el proceso de desinstalación, haga clic en Sí.

Para cancelar el proceso de desinstalación, haga clic en No.

Puede optar por eliminar el elemento que aparece en el cuadro de diálogo o conservarlo.

Para conservar el elemento, haga clic en Omitir. El programa Uninstall no eliminará el elemento ni la carpeta en la que esté ubicado. Deberá corregir el problema, lo cual podría involucrar la eliminación manual del elemento relacionado. Seguidamente, ejecute el programa Uninstall de nuevo.

Para eliminar el elemento, haga clic en Eliminar. Antes de hacerlo puede, si lo desea, comprobar o hacer una copia de seguridad del elemento.

El programa Uninstall no puede eliminar el elemento relacionado. Quizá, el elemento esté en uso, la unidad especificada no exista o la ruta de acceso no sea válida. Puede intentarlo de nuevo, o pasar por alto este elemento.

Para intentar una vez más la eliminación del archivo, haga clic en Reintentar. El programa Uninstall intentará eliminar el elemento de nuevo.

Para desistir en la eliminación del elemento, haga clic en Omitir. El programa Uninstall no eliminará el elemento ni la carpeta en la que estuviese ubicado el elemento. Deberá corregir el problema, lo cual podría involucrar la eliminación manual del elemento relacionado. Seguidamente, ejecute el programa Uninstall de nuevo.

El programa Uninstall ha detectado un error; no obstante, puede continuar con la eliminación del producto especificado.

Para continuar con el proceso de desinstalación, haga clic en Aceptar.

Para finalizar el proceso de desinstalación, haga clic en Cancelar.

El programa Uninstall no eliminó el producto en su totalidad. No intente utilizar el producto.

Para completar la eliminación del producto, elimine manualmente los archivos, carpetas o entradas del registro que todavía existan, o bien ejecute el programa Uninstall de nuevo.

Para restaurar el producto, con objeto de poder utilizarlo, instálelo de nuevo.

Para examinar el estado del proceso de desinstalación, consulte el archivo de registro resultante. El programa Uninstall sitúa el registro de resultados predeterminado (denominado LOTUNIN.LOG) en el directorio de Windows.

**Nota** Asegúrese de cambiar el nombre del archivo de registro si desea conservar la información que contiene. De no hacerlo así, se sobrescribirá la próxima vez que se ejecute el programa Uninstall.

# Selección de aplicaciones de Lotus SmartSuite

Seleccione las aplicaciones de Lotus SmartSuite 97 que desee desinstalar.

Para desinstalar una aplicación de SmartSuite 97, haga clic en la casilla de verificación que verá junto al nombre del producto. Para desinstalar todo el SmartSuite 97 (todas las aplicaciones, archivos relacionados y estradas del registro), haga clic en la casilla de verificación de SmartSuite 97.0 y, a continuación, en Aceptar.

Para salir del programa Uninstall, haga clic en Cancelar.